## Logging Into the Aspen X2 Family Portal With Your Mobile Device

### To access ASPEN MOBILE for students and families:

- 1. On your mobile device, open up a new browser window (Chrome, Safari, etc.).
- 2. Type x2.nashua.edu into the address bar of your web browser. The login screen appears.

Tip: Create a bookmark or shortcut to Aspen Mobile on your device's Home screen.

3. Type your Aspen Login ID and Password, and click LOG ON.

On your Home screen, district announcements appear, as well as buttons to tap for more information. The Home screens look different in the Student and Family portals. (Views may vary from school to school if you have more than one student enrolled in the district)

## **Family Portal Home Screen**

=

Jump to any section by clicking the button or tap the Menu icon for more options.

| Ξ              |                |
|----------------|----------------|
| Home           | Welcome, Emily |
| Academics      | A+ Grades      |
| Calendar       |                |
| Pages          | 31 Calendar    |
| View Full Site |                |
| Logout         | Log Out        |
|                |                |
|                | Announcements  |
|                | No an          |
|                | Overdue Assign |
|                | Full Site      |

## Тар:

Home to return to the Home screen.

- Academics to see details and assignments for each class.
- <u>Calendar</u> to see school and district events and assignments with
- due dates.
- Pages to get a quick peek at your school, class and group
- information.
- View Full Site to go to the desktop version of Aspen.

## The Home screen has four widgets:

- **Grades**: Bar chart shows term grades by class. They are divided into groups, based on the percentage earned from the maximum possible score.
- **Attendance**: The chart represents the daily attendance for the current week. The daily attendance codes on the chart include:
- A absent (red box)
- T tardy (green box)
- D dismissed (green box)
- E excused
- Assignments: Boxes display the number of assignments due.
- Calendar: Color-coded bars indicate assignments due, appointments or events for the day.

| =                   |
|---------------------|
| Welcome, Emily      |
| A+ Grades           |
| 31 Calendar         |
| Log Out             |
| Announcements       |
| No announcements    |
| Overdue Assignments |
| Full Site           |

Welcome to our newest release of Aspen Express. The full desktop is still available at the following link! View Full Site

| ∃ Home            |                                                                                                    |  |
|-------------------|----------------------------------------------------------------------------------------------------|--|
| Mcneeley, Patrick | <u>-</u>                                                                                                    |  |
| Grades            | Assignments                                                                                                    |  |
| Attendance        | Calendar                                                                                                    |  |
| Grades            | 95.53 A - Accounting C<br>93.3 A - American Literature C<br>98.0 A+ - American Studies 2 H<br>96.0 A - Microeconomics AP<br>91.01 A - Pre Calculus/Trig C<br>94.4 A - SAT Prep Eng<br>88.0 B+ - Chemistry H & Lab |  |
| Announcements     |                                                                                                    |  |
| No announcements  |                                                                                                    |  |
|                   |                                                                                                    |  |

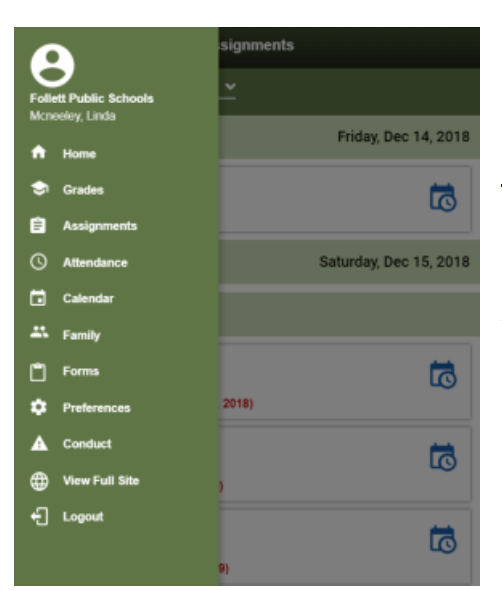

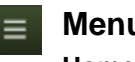

Menu Icon (located on the left of the screen)

Home to return to the Home screen.

<u>Grades</u> to review grades by year and term.
<u>Assignments</u> to view current, long-term and overdue assignments.
<u>Attendance</u> to see daily and class attendance information.
<u>Calendar</u> to see school and district events and assignments with due dates.
<u>Family</u> to see your student's demographics, contacts and groups, depending on how your district or school set up the portal. You can also sign up for email subscriptions.
<u>Forms</u> to complete and submit forms, such as permission slips, on your device (if available in your district).
<u>Preferences</u> to change any of your Aspen Mobile preferences.
<u>Conduct</u> to view conduct incidents.

View Full Site to go to the desktop version of Aspen.

# Another Option For Viewing Student Grades ....

The **Grade Corner** app is another option for quickly viewing student grades and information from your mobile device.

First, download the free app from the App Store or Google Play and install.

- 1. Launch the app
- 2. Enter your school district name
- 3. Enter your Family Portal username
- 4. Enter your Family Portal password

The Grade Corner app will pull your student's data allowing you to view:

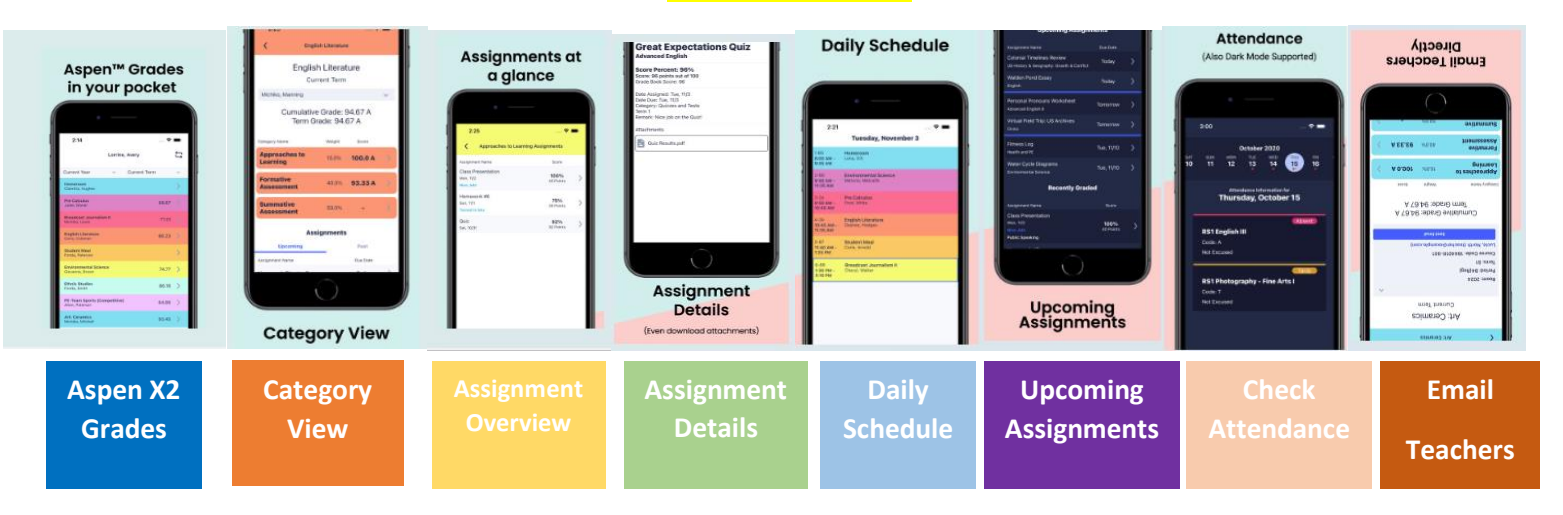